# 排除APNS ";400錯誤請求";錯誤

### 目錄

| <u>簡介</u>   |  |  |  |
|-------------|--|--|--|
| <u>必要條件</u> |  |  |  |
| <u>需求</u>   |  |  |  |
| 採用元件        |  |  |  |
| <u>背景資訊</u> |  |  |  |
| <u>疑難排解</u> |  |  |  |
| <u>解決方案</u> |  |  |  |
| <u>驗證</u>   |  |  |  |

# 簡介

本文檔介紹如何對APNS「400錯誤請求」錯誤進行故障排除;Cisco bug <u>IDCSCvi01660</u>中說明了 這一問題。

### 必要條件

需求

思科建議您瞭解以下主題:

- Apple Push Notifications 組態.
- Apple Push Notifications 功能。

採用元件

本檔案所述內容不限於特定硬體和軟體版本。

本文中的資訊是根據特定實驗室環境內的裝置所建立。文中使用到的所有裝置皆從已清除(預設))的組態來啟動。如果您的網路運作中,請確保您瞭解任何指令可能造成的影響。

### 背景資訊

當集群啟用推送通知時,思科統一通訊管理器和IM and Presence服務使用Apple或Google雲的推送 通知服務將推送通知傳送到在iOS或Android裝置上運行的相容Cisco Jabber或Webex客戶端。「推 送通知」讓您的系統與使用者端通訊,即使已進入背景模式(也稱為暫停模式)也是如此。如果沒 有推送通知,系統可能無法向進入後台模式的客戶端傳送呼叫或消息。

要使用Cisco Cloud進行身份驗證,您的Cisco Communications Manager伺服器會在自行啟用過程 中生成令牌。如果您收到「400錯誤請求」消息,則推送通知服務的電腦訪問令牌已過期,您需要 根據文檔手動更新訪問令牌: https://www.cisco.com/c/en/us/td/docs/voice ip comm/cucm/push notifications/cucm b pushnotifications-deployment-guide/cucm b push-notifications-deploymentguide chapter 01.html?bookSearch=true

### 疑難排解

設定後續記錄以進行偵錯,並使用Real Time Monitoring Tool進行收集:

思科整合通訊管理員 :

思科植入通知服務

思科管理代理服務

Cisco Unified Communications Manager IM and Presence :

Cisco XCP組態管理員

Cisco XCP路由器

#### 在思科推送通知服務日誌中,您可以看到CUCM收到多個 400個回覆 當獲取導致APNS失敗的令牌 時,計數器不會增加:

2024-07-16 15:09:50,514 DEBUG [Timer-144] ccmpns.CCMPNServer (CCMPNServer.java:306) - fetchAndStoreAccessToken() Response received : 400 2024-07-16 15:19:51,007 DEBUG [Timer-145] ccmpns.CCMPNServer (CCMPNServer.java:306) -

fetchAndStoreAccessToken() Response received : 400 2024-07-16 15:29:51,605 DEBUG [Timer-

146] ccmpns.CCMPNServer (CCMPNServer.java:306) - fetchAndStoreAccessToken() Response received : 400 2024-07-16 15:39:52,096 DEBUG [Timer-147] ccmpns.CCMPNServer (CCMPNServer.java:306) - fetchAndStoreAccessToken() Response received : 400 2024-07-16 15:49:52,565 DEBUG [Timer-148] ccmpns.CCMPNServer (CCMPNServer.java:306) - fetchAndStoreAccessToken() Response received : 400 2024-07-16 15:59:53,032 DEBUG [Timer-149] ccmpns.CCMPNServer (CCMPNServer.java:306) - fetchAndStoreAccessToken() Response received : 400

#### 您會在進行呼叫時在Cisco XCP路由器日誌上看到無效的響應:

2024-07-16 17:21:43,464 DEBUG [Timer-1382] xmlframework.XCPConfigMgr -

FetchAndStoreAccessToken: Calling createAccessToken() with granttype:refresh\_token,

refreshToken:MTc2YzFhN2YtMDA1Ny00MTVILWJGZmMjcwYTU3MjY1NGI1NzItZmE0, accessTokenURL proxyUsernamenull 2024-07-16 17:21:43,468 INFO [Timer-1382] utilities.CloudOnboarding - TRACKING ID::::::FOS\_e8e8ee93-818f-4fe5-8a23-6b08a879b91b 2024-07-16 17:21:43,790 ERROR [Timer-1382] utilities.TomcatTrustManager - checkServerTrusted:entered 2024-07-16 17:21:43,970 ERROR [Timer-1382] utilities.TomcatTrustManager - checkServerTrusted:entered 2 2024-07-16 17:21:43,958 DEBUG [Timer-1382] utilities.

1382] xmlframework.XCPConfigMgr - XCPConfigMgr:Inside responseStatus() 2024-07-16 17:21:43,958 ERROR [Timer-

1382] xmlframework.XCPConfigMgr - 400 Bad

Request: invalid\_request, unsupported\_grant\_type, invalid\_client, invalid\_refresh\_token, tokenlimit\_reached 2019-07-16 17:21:43,958 DEBUG [Timer-1382] xmlframework.XCPConfigMgr - XCPConfigMgr:FetchAndStoreAccessToken: Inside Finally Block

#### 這是已知的思科漏洞ID <u>CSCvi01660。</u>

# 解決方案

建立實驗室系統,並將實驗室的「重新整理權杖」更新至生產系統。

部署實驗室系統後,請執行以下步驟:

步驟 1:

在Call Manager發佈伺服器上,打開CLI會話並運行命令「run sql select \* from machineaccountdetails」並將所有輸出儲存在.txt檔案中:

| admin:run sql select * from ma<br>pkid | chineaccountdetails<br>refreshtoken |                                          |
|----------------------------------------|-------------------------------------|------------------------------------------|
| accesstokenurl                         |                                     | pushmsurl                                |
| al                                     | armurl                              | a ann an an an an an an an an an an an a |
|                                        |                                     |                                          |
|                                        |                                     | =======================================  |
|                                        |                                     |                                          |
| e40c24c0-cd4c-4256                     | OGYyZGI2MWMtNjUwYy00Y2FiLThh        |                                          |
| efreshToken https://idbroker.w         | ebex.com/idb/oauth2/v1/access_token | https://push.webe                        |

儲存所有輸出後,請注意Call Manager pkid,例如,我們的實驗室環境為「e40c24c0-cd4c-4256」 。

另外,在實驗室環境中運行「運行sql select \* from machineaccountdetails」命令,並將所有輸出儲存在.txt檔案中。

請特別留意您的實驗室環境中的refreshtoken,因為這是我們用來取代您生產環境中無效權杖的有效 權杖。在我們的實驗室環境中,OGYyZGI2MWMtNjUwYy00Y2FiLThh」。

步驟 2:

我們需要用有效的實驗室令牌替換您當前不工作的刷新令牌。

儲存生產包之後,在生產Call Manager發佈伺服器中運行以下SQL查詢:

運行sql update machineaccountdetails set refreshtoken='here goes the valid refresh token of your laboratory environment' where pkid='here goes your production pkid'。

前面的sql查詢使用實驗室環境中的工作令牌更改非工作令牌。

步驟 3:

使用實驗室刷新令牌更新電腦帳戶詳細資訊之後,請重新啟動這些服務:

思科整合通訊管理員 : :

- 思科管理代理服務(CMAS)
- 思科植入通知服務(CCMPNS)

Tomcat

Cisco Unified Communications Manager IM and Presence :

- XCP組態管理器
- XCP路由器
- Tomcat

這些服務必須在數小時後重新啟動,以避免任何服務影響。

# 驗證

現在,在包括IMP在內的所有節點上再次運行「運行sql select \* from machineaccountdetails」,並 立即驗證您是否具有我的刷新令牌。

#### 關於此翻譯

思科已使用電腦和人工技術翻譯本文件,讓全世界的使用者能夠以自己的語言理解支援內容。請注 意,即使是最佳機器翻譯,也不如專業譯者翻譯的內容準確。Cisco Systems, Inc. 對這些翻譯的準 確度概不負責,並建議一律查看原始英文文件(提供連結)。